# United States District Court Northern District of Texas

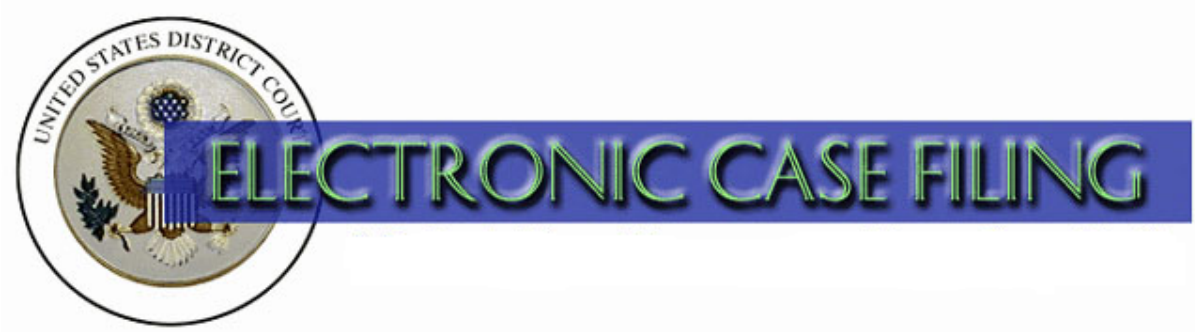

# VERSION 3.1 CROSS-DOCUMENT HYPERLINK QUICK REFERENCE GUIDE

# **Cross-Document Hyperlinks**

CM/ECF users can now file a document that includes a hyperlink to a previously filed document(s) in the same case, or another case that resides on the CM/ECF system where the filing is being entered, or on any other court's CM/ECF system.

#### Details about the new functionality:

- The hyperlink, as set by the filer, may link to the start of the document or to a specific page in the document.
- A filer can file a document that includes a hyperlink to a document that is being filed simultaneously (in the same docketing transaction) with the primary document (e.g., a Memorandum in Support of Summary Judgment may have hyperlinks to the attached documents that are part of the same docketing transaction).
- Immediately after a document is filed in CM/ECF, that document will be available to be linked as a hyperlink in a subsequently filed document.
- A user cannot access a hyperlink to a restricted document unless the user has appropriate permissions.

Instructions for creating cross-document hyperlinks using WordPerfect 11 or higher and Microsoft Word 2002 or higher are provided on pages 8 -16 of this reference guide.

## **Creating Hyperlinks to a Previously Filed CM/ECF Document**

#### Using WordPerfect 11 or Higher

- 1. Run the Docket Report for the case that contains the document to be linked. (Other CM/ECF reports containing document links may also be used.)
- 2. Locate the document.
- 3. Copy the URL of the document. To do this:
  - Place the mouse cursor over the <u>document link</u> (*not NEF receipt link*) and right-click.
  - Select Copy Shortcut (Internet Explorer/Netscape) OR Copy Link Location (Mozilla)

| 11/07/2005 | Open Link<br>Open Link in New Tab<br>Open Link in New Window                                          | intment As Lead Plaintiffs and for Approval of Plaintiff<br>ies Income Fund Incorporated, Flaherty & Crumrine F<br>nity Fund Incorporated (Dodge, David) (Entered: 11/0                                                                                                    |
|------------|----------------------------------------------------------------------------------------------------|----------------------------------------------------------------------------------------------------|
| 11/07/2005 | Save Target As<br>Print Target<br>Show Picture<br>Save Picture As<br>E-mail Picture<br>Pictor Picture | Points and Authorities in Support of Unopposed Mot<br>ction of Lead Counsel by Flaherty & Crumrine/Claym<br>ed Income Fund Incorporated, Flaherty & Crumrine P<br>3/2005 (jyg, ). (Entered: 11/07/2005)                                                                                                    |
| 11/07/2005 | Cut<br>Copy<br>Copy Shortcut<br>Paste                                                                 | port re <u>11</u> Memorandum of Points and Authorities in S<br>Plaintiffs' Selection of Lead Counsel and in support re<br>by Flaherty & Crumrine/Claymore Preferred Securitie<br>ad, Flaherty & Crumrine Preferred Income Opportunit<br>005)                                                                                                    |
| 11/10/2005 | Add to Favorites G Google Search Send To Page Info Convert to Adobe PDF Convert to existing PDF       | 10 Motion for Appointment As Lead Plaintiffs and for<br>plaintiffs Flaherty & Crumrine Preferred Income Fund<br>ed, and Flaherty & Crumrine/Claymore Preferred Secu<br>o Section 21D of the Securities and Exchange Act of 1<br>Diffices and Bonnett Fairbourn Friedman & Balint, P.C<br>appointed as local counsel for lead plaintiffs. (Signed |
| 11/18/2005 | Properties                                                                                            | Order for Admission Pro Hac Vice by Francis J Balint                                                                                                    |

**IMPORTANT NOTE:** Users should **NOT** copy hyperlinks from Notices of Electronic Filing. NEFs contain special information associated with the "free look" to qualified recipients and should not be used for Cross-Document Hyperlinks.

- 4. Open WordPerfect and locate the document to which the hyperlink should be added. With the document open:
  - Select and **highlight the appropriate text** to be hyperlinked, such as "Memorandum of Law."
  - Click **Tools** on the menu toolbar.
  - Select **Hyperlink** from the drop-down list.

5. Next, the **Hyperlink Properties** dialog box appears as shown below.

| Ay Stuff District Co        | urt Files\MOTION SAM                         | APLE USDC.wpd]                                   |                                                 |                        |             |
|-----------------------------|----------------------------------------------|--------------------------------------------------|-------------------------------------------------|------------------------|-------------|
| ls Window Help              |                                              |                                                  |                                                 |                        |             |
| - 🛠 2/ 🔁 /                  | 🗛 🖌 🗉 🕶 🗄                                    | • III • 🖩 • 🔟 G                                  | ŧ• 🕷 🗃 💲                                        | 🗢 🔿 🛛 🔽                |             |
| <u>U</u> • 🏼 • <u>A</u> • < | None> 🗸 🙀                                    | <sup>c</sup> ≞c (⁄7• <b>%</b> • ")               | ŧ •                                             | ~                      |             |
|                             |                                              | <u></u>                                          |                                                 |                        |             |
|                             |                                              | IN THE UNITED STAT<br>FOR THE NORTHERN<br>DALLAS | TES DISTRICT COU<br>DISTRICT OF TEX<br>DIVISION | URT<br>KAS             |             |
|                             | Hyperlink Proper<br>Define links to other de | ties<br>ocuments or bookmarks in                 | this or other document                          | ts. Or, define a       |             |
|                             | Document/Macro:                              | surrent document>                                |                                                 | Browse Web             | _           |
|                             | Target frame:                                |                                                  |                                                 | 1                      |             |
|                             |                                              | ОК                                               | Cancel                                          | Help 200               | <b>37</b> . |
|                             | In support thereof, the following:           | Plaintiff files this Memor                       | andum of Law and res                            | pectfully presents the |             |

- Paste the URL of the document copied in step 3 into the Document/Macro field.
- Click the **OK** button.

**TIP**: Users may append to the URL a specific page number within the document by adding *?page=<pagenumber>* at the end of the URL.

- 6. The next step is to convert the WordPerfect document to PDF format. To do this:
  - Click **File** on the menu toolbar.
  - Select **Publish to**... then **PDF**.
- 7. Save the document.

#### **NOTES:**

- Do not print a WordPerfect document to Adobe PDF Writer for Cross-Document Hyperlinks functionality.
- Publish to PDF must be used if a document contains a hyperlink.
- 8. Docket the appropriate CM/ECF event and associate the PDF document as usual.

### Using Microsoft Word 2002 or Higher

- 1. Run the Docket Report for the case that contains the document to be linked. (Other CM/ECF reports containing document links may also be used.)
- 2. Locate the document.
- 3. Copy the URL of the document. To do this:
  - Place the mouse cursor over the <u>document link</u> (*not NEF receipt link*) and right-click.
  - Select Copy Shortcut (Internet Explorer/Netscape) OR Copy Link Location (Mozilla)

| 11/07/2005 | Open Link<br>Open Link in New Tab<br>Open Link in New Window                                                   | rintment As Lead Plaintiffs and for Approval of Plaintiff<br>ies Income Fund Incorporated, Flaherty & Crumrine F<br>nity Fund Incorporated (Dodge, David) (Entered: 11/0                                                                                                    |
|------------|----------------------------------------------------------------------------------------------------|----------------------------------------------------------------------------------------------------|
| 11/07/2005 | Save Target As<br>Print Target<br>Show Picture<br>Save Picture As<br>E-mail Picture<br>Picture Distance        | Points and Authorities in Support of Unopposed Mot<br>ction of Lead Counsel by Flaherty & Crumrine/Claym<br>ed Income Fund Incorporated, Flaherty & Crumrine P<br>/2005 (jyg, ). (Entered: 11/07/2005)                                                                                                    |
| 11/07/2005 | Cut<br>Copy Shortcut<br>Paste                                                                                  | port re <u>11</u> Memorandum of Points and Authorities in S<br>Plaintiffs' Selection of Lead Counsel and in support re<br>by Flaherty & Crumrine/Claymore Preferred Securitie<br>ed, Flaherty & Crumrine Preferred Income Opportunit<br>005)                                                                                                    |
| 11/10/2005 | Add to Favorites<br>G Google Search<br>Send To<br>Page Info<br>Convert to Adobe PDF<br>Convert to existing PDF | 10 Motion for Appointment As Lead Plaintiffs and for<br>plaintiffs Flaherty & Crumrine Preferred Income Fund<br>, ed, and Flaherty & Crumrine/Claymore Preferred Secu<br>o Section 21D of the Securities and Exchange Act of a<br>Offices and Bonnett Fairbourn Friedman & Balint, P.C<br>appointed as local counsel for lead plaintiffs. (Signed |
| 11/18/2005 | Properties                                                                                                    | Order for Admission Pro Hac Vice by Francis J Balint                                                                                                    |

**IMPORTANT NOTE:** Users should **NOT** copy hyperlinks from Notices of Electronic Filing. NEFs contain special information associated with the "free look" to qualified recipients and should not be used for Cross-Document Hyperlinks.

- 4. Open Microsoft Word and locate the document to which the hyperlink should be added. To do this:
  - Select and **highlight the appropriate text** to be hyperlinked, such as "Memorandum of Law".
  - Click **Insert** on the menu toolbar.
  - Select **Hyperlink** from the drop-down list.

5. Next, the **Insert Hyperlink** dialog box appears as shown below.

| Tgble Window<br>♥ • • • •<br>• B I I | ttelp Adobei<br>98, J □<br>2 ■ ■ ■ ■                  | PDF Acrobal                                               | Connerts<br>↓ ¶ 100% • 0 ↓ Besd<br>↓ Est # # ↓ • * • ▲ - 8<br>2<br>2<br>3<br>4<br>5                                                                                                    | · · · · · · · · · · · · · · · · · · · |
|--------------------------------------|-------------------------------------------------------|-----------------------------------------------------------|----------------------------------------------------------------------------------------------------|---------------------------------------|
| æ                                    | Insert Hyperl                                         | IN<br>nk<br>Lext to displ                                 | THE UNITED STATES DISTRICT COURT                                                                                                    | StremTg                               |
|                                      | Existing File or<br>Web Page                          | Look in:                                                  | District Court Files Y 💽 🔞 🖻                                                                                                    | Bookmark                              |
|                                      | Pigco in This<br>Document<br>Create typer<br>Document | Cignerit<br>Folder<br>Browsed<br>Pages<br>Recent<br>Files | C C Payment Guide - USC<br>C chard Differend Breach<br>C chard Differend Breach<br>C chard D Cather and Files<br>E CF Deno Outber and Files<br>E CF Deno Outber and Files<br>E Endprese Dubes<br>C Endprese Tubes<br>Minus C outbe Project | Target Frame                          |
|                                      | E-mail Address                                        | Address:                                                  | case_d=171636bdoc_num=10de_seq_num=90pdf_header=1                                                                                                    |                                       |

- Paste the URL of the document copied in Step 1 into the Address field.
- Click the **OK** button.

**TIP**: Users may append to the URL a specific page number within the document by adding *?page=<pagenumber>* at the end of the URL.

- 6. The next step is to convert the Word document to PDF format. To do this:
  - Save your changes to the document and close Microsoft Word.
  - Open Adobe Acrobat
  - Select File...Create PDF...From File
  - Select the Microsoft Word document you wish to convert to PDF
  - Select Open

|                                                                                   | 9 100%                                                                                                    | C C Y O Hep .                                                                                                    | 4 4 15                                                                                                    | 243.8                                                                                                    | • 18 • |
|-----------------------------------------------------------------------------------|----------------------------------------------------------------------------------------------------|----------------------------------------------------------------------------------------------------|----------------------------------------------------------------------------------------------------|----------------------------------------------------------------------------------------------------|--------|
| Open<br>Look in                                                                   | District Cox                                                                                                    | ut Files 💌                                                                                                    | 0100                                                                                                    | 2 🗙                                                                                                    |        |
| Vo Pacent<br>Documents<br>Desktop<br>My Documents<br>My Documents<br>Ny Documents | Decketing in<br>Event: Modified<br>Instructions<br>Instructions<br>Instructions<br>Mail Machine<br>Mail Machine | progress doc<br>vacions 52.20 and<br>for Indemets: end<br>westors: 053.90 and<br>et Vocater Process doc<br>to Indentifications and<br>in Endentations and<br>Meta Listoccutors<br>Meta Listoccutor<br>Meta Listoccutor<br>Meta Listocc | Sossi<br>Frei C<br>Processi<br>Processi | PD-CL 25 wpd<br>spedition Guide a<br>spedition Guide a<br>sergia Any Paym<br>organs Meeting a<br>sal Process for 5-<br>d Access and Mi-<br>coat to Dallas Divi<br>al Dockettig Intel<br>ment to Staff 4.<br>ee of Transaction |        |
| My Network                                                                        | File name:<br>Files of type:                                                                                                    | MOTION SAMPLE USDC doc                                                                                                    | *                                                                                                    | Open<br>Cancel                                                                                                    |        |
|                                                                                   | -                                                                                                    | Selings                                                                                                    | _                                                                                                    |                                                                                                    |        |

**NOTE**: Once you click Open, a series of windows open as the document is converted. When the conversion is completed, the document is displayed in an Adobe Acrobat window. The hyperlink is converted automatically.

7. Once the file has been successfully converted to PDF, save the document.

### NOTES:

- Do not print a Microsoft Word document to Adobe PDF Writer for Cross-Document Hyperlinks functionality.
- You must use Adobe Acrobat to create a PDF file from a Microsoft Word document if it contains hyperlinks.
- 8. Docket the appropriate CM/ECF event and associate the PDF document as usual.

#### **Creating Hyperlinks BETWEEN Documents Filed in the Same Event**

#### Using WordPerfect 11 or Higher

- 1. Using WordPerfect, create the attachment document (secondary document) to which the main document will be linked.
- 2. Save the attachment document.
- 3. The next step is to convert the document to PDF format. To do this:
  - Click **File** on the menu toolbar.
  - Select **Publish to**... then **PDF**.
- 4. Create and save the main WordPerfect document. (The document that will have the hyperlink to the attachment document.)
- 5. With the main WordPerfect document open:
  - Select the text to be displayed as a hyperlink.
  - Click **Tools** on the menu toolbar.
  - Select **Hyperlink** from the drop-down selection.
- 6. Displayed next is the **Hyperlink Properties** dialog box. Click the **Folder icon** located to the right of the Document/Macro field.

| Wistrict Court FilesWOTION SAMPLE USDC.wpd (unmodified)]                                      |
|-----------------------------------------------------------------------------------------------|
| pw. Help                                                                                      |
| シ/ 🔂 / → 🗛 🧨 + 🗄 + 🖽 + 📾 + 💷 Q€ + 🕸 😫 🌲 😓 🐄                                                   |
| ■ • All • <none> v abc abc /3 • * * v</none>                                                  |
|                                                                                               |
|                                                                                               |
|                                                                                               |
|                                                                                               |
| IN THE INITED STATES DISTRICT COURT                                                           |
| FOR THE NORTHERN DISTRICT OF TEXAS                                                            |
| Hyperlink Properties ? 🔀                                                                      |
| Define links to other documents or bookmarks in this or other documents. Or, define a         |
| macro to be executed when the user clicks on the link.                                        |
| Document/Macro: Kourrent documento                                                            |
| Bookmark                                                                                      |
|                                                                                               |
| l arget frame:                                                                                |
|                                                                                               |
| OK Cancel Help                                                                                |
| a start former is to be the target a start to be and the start                                |
| Local Rule 56.3 for the Northern District of Texas and the Court's Order dated March 9, 2007. |
| In support thereof, the Plaintiff files this Memorandum of Law and respectfully presents the  |
| following:                                                                                    |

- 7. Navigate to the folder that contains the secondary document (attachment document) to be linked.
  - **Highlight** the **file name**.
  - Click the **Select** button.
  - Click **OK** on the **Hyperlink Properties** dialog box.

**NOTE:** The file selected to be linked must be in .pdf format.

- 8. Save the main WordPerfect document.
- 9. The next step is to convert the document to PDF format. To do this:
  - Click **File** on the menu toolbar.
  - Select **Publish to**... then **PDF**.
- 10. Docket the appropriate CM/ECF event and associate the main document and attachment document as usual.

## Using Microsoft Word 2002 or Higher

- 1. Using Microsoft Word, create the attachment document (secondary document) to which the main document will be linked.
- 2. Save the secondary document.
- 3. The next step is to convert the Word document to PDF format. To do this:
  - Save your changes to the document and close Microsoft Word.
  - Open Adobe Acrobat
  - Select File...Create PDF...From File
  - Select the Microsoft Word document you wish to convert to PDF
  - Select **Open**

| Open                                                              | 6 [10%]+                                                                                                    | (i) [□]• Xi @ into • i i                                                                                                    | 4 및 일 약 II<br>2 <b>X</b>                                                                                                    | н. H. (к. |
|-------------------------------------------------------------------|----------------------------------------------------------------------------------------------------|----------------------------------------------------------------------------------------------------|----------------------------------------------------------------------------------------------------|-----------|
| Look #                                                            | Detrict Co                                                                                                    | at Fles 🕑 🖉 🔿 🌮                                                                                                    | ¢ 🖬 •                                                                                                    |           |
| No Policient<br>Desting<br>Desting<br>My Documents<br>My Concepts | Docketing in<br>Docketing in<br>Divert Modil<br>Divert Modil<br>Diverview Q<br>Mail Machae<br>Memorand Ja<br>Montool SA<br>Montool SA | program de<br>consents 52:07 and<br>for Inditesta-supd<br>anticino 053 -ed<br>ef Indite Theorem doc<br>homostrone of Inditestant<br>homostrone of Inditestant<br>homostrone of Inditestant<br>def Inditestant<br>de | COSS PD CA. 25. epd<br>PETE Uppektion Guide<br>TETE Uppektion Guide<br>TETE Uppektion Guide<br>Cossaria Xury Home<br>(A Program Meeting)<br>Selection Access on XM<br>Selection Costant Selecting<br>Selection Costant Selecting<br>Selection Costant Selecting<br>Selection Costant Selecting<br>Selection Costant Selecting<br>Selection Costant Selecting<br>Selection Costant Selecting<br>Selection Costant Selecting<br>Selection Costant Selecting<br>Selection Costant Selecting<br>Selection Costant Selecting<br>Selecting Costant Selecting<br>Selecting<br>Selecting Costant Selecting<br>Selecting Selecting<br>Selecting Selecting<br>Selecting Selecting<br>Selecting<br>Se |           |
| S                                                                 | File name                                                                                                    | MOTION SAMPLE USDC doc                                                                                                    | Upen N                                                                                                    |           |
| My Network                                                        | Files of type:                                                                                                    | All Films (".")                                                                                                    | Cancel                                                                                                    |           |
|                                                                   |                                                                                                    | Sellings                                                                                                    |                                                                                                    |           |

**NOTE**: Once you click Open, a series of windows open as the document is converted. When the conversion is completed, the document is displayed in an Adobe Acrobat window. The hyperlink is converted automatically.)

- 4. Once the file has been successfully converted to PDF, save the document.
- 5. Create and save the main Microsoft Word document. (The document that will have the hyperlink to the attachment document.)
- 6. With the main Microsoft Word document open:
  - Select the text to be displayed as a hyperlink.
  - Click **Insert** on the menu toolbar.
  - Select **Hyperlink** from the drop-down selection.
- 7. Displayed next is the **Insert Hyperlink** dialog box. Click the **Folder icon** located to the right of the **Address** field.

| J   |                         |                | + + + + + + + + + + + + + + + +                    |              |
|-----|-------------------------|----------------|----------------------------------------------------|--------------|
|     |                         |                |                                                    |              |
| 8   |                         | 1.             |                                                    |              |
|     |                         |                |                                                    |              |
|     |                         |                |                                                    |              |
|     |                         |                |                                                    |              |
|     |                         |                |                                                    |              |
|     | Constant and the second | IN             | THE UNITED STATES DISTRICT COURT                   |              |
|     | Imert Hyperl            | ink            |                                                    | 2 🗙          |
| (A) | Link to:                | I ext to displ | ays Memorandum of Law                              | ScreenTig    |
|     | e<br>Fuitto File or     | Look in:       | 👝 District Court Files 🛛 🖌 💽                       |              |
|     | Web Page                | Currect        | Appeal Streamine                                   | Bgokmark     |
|     | 0                       | Folder         | Cert of Interested Person                          | Target Frame |
|     | Place in This           | Brouted        | Critical Errors                                    |              |
|     | DAGGIN                  | Pages          | ECF Demo Outline and Files                         |              |
|     | 1                       |                | ECF User Guide V5<br>Employee Duties               |              |
|     | Document                | Files          | Employee Files                                     |              |
|     | 13                      | Address:       | case_id=1716358doc_num=18de_seq_num=98pdf_header=1 |              |
|     | E-mail Address          |                |                                                    | Const 1      |
|     |                         |                | 06.                                                | 1.075.07     |

- 8. Navigate to the folder that contains the secondary document (attachment document) to be linked.
  - **Highlight** the **file name**.
  - Click the **Select** button.
  - Click **OK** on the **Insert Hyperlink** dialog box.

**NOTE:** The file selected to be linked must be in .pdf format.

9. Save the main Microsoft Word document.

- 10. The next step is to convert the main document to PDF. (Repeat steps 3 and 4 above for the main document.)
- 11. Docket the appropriate CM/ECF event and associate the main document and attachment document as usual.

# THINGS TO REMEMBER ABOUT CROSS-DOCUMENT HYPERLINKS

- This functionality has been tested and works properly with Corel WordPerfect 11 or higher and Microsoft Word 2002 or higher. Hyperlinks added to documents created in other word processing programs may not function properly once the documents are converted to PDF format.
- Do not print a WordPerfect or Word document to Adobe PDF Writer for Cross-Document Hyperlinks functionality.
- A WordPerfect document containing hyperlinks must be converted to PDF using the Publish to PDF feature in WordPerfect.
- A Microsoft Word document containing hyperlinks must be converted to PDF using the Adobe Acrobat application.
- The CM/ECF application will not verify the validity of URLs included as hyperlinks within documents filed in CM/ECF.
- Any document that includes a hyperlink must also include a description of the standard citation to the hyperlinked material. The hyperlink is a convenience, not a citation replacement.
- The changes for Release 3.1 only pertain to hyperlinks to CM/ECF documents; the ability to file documents with hyperlinks to any external URL (e.g., Westlaw, Lexis) are not affected by the new cross-document hyperlink functionality.